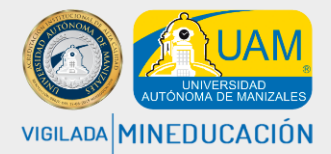

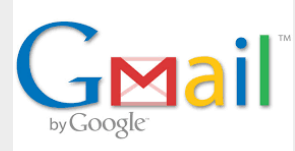

1. Ingrese a su correo personal, en este encontrará un mensaje enviado por el coordinador de sistemas de información (CSIA UAM), donde se informa el usuario para ingresar.

| 🗌 📩 📄 csia UAM Fwd: Actualizacion Correo Electronico Institucional UAM - Compañero buenas tardes, Reenvío notificación de nuevo 🥥                                                                                                    |
|----------------------------------------------------------------------------------------------------|
| Haga clic sobre el mensaje y le aparece lo siguiente                                                                                                    |
| ¡Cordial Saludo!                                                                                                    |
| Por medio de este mensaje me permito confirmar que su correo electrónico institucional de la Universidad Autónoma de Manizales ha sido generado y actualizado en todos los sistemas de información que la universidad tiene a su disposición.                                                                                                    |
| El correo institucional es de uso personal, intransferible y obligatorio, va a ser el medio de comunicación directa de la UAM con usted, y al respecto el reglamento estudiantil establece:                                                                                                    |
| Artículo 8. Deberes de los estudiantes:                                                                                                    |
| l) Hacer uso y consultar los diferentes medios de comunicación e información establecidos por la UAM®, en particular la página WEB y el<br>correo electrónico asignado.                                                                                                    |
| q) Dirigir desde la dirección de correo electrónico asignado por la UAM®, todas aquellas solicitudes, reclamos y demás, que considere<br>necesarios para observar el presente reglamento; notificarse personalmente, por este mismo medio, de los trámites académicos,<br>administrativos y disciplinarios a que haya lugar y presentar los respectivos recursos ante las instancias competentes. |
| Usted podrá ingresar a su correo electrónico en la siguiente direcció <u>http://correo.autonoma.edu.co</u> con el siguiente usuario <u>(Idania.sjogreenb@autonoma.edu.co</u> ) a contraseña de acceso fue generada y enviada automáticamente por el servidor a su correo personal <u>isjogreen@sopesa.com</u>                                                                                     |
|                                                                                                    |
| Este es el usuario para ingresar al correo.                                                                                                    |

- 2. Al correo personal también llega la contraseña para ingresar al correo institucional.
- 3. Ingrese a Gmail o haga clic en http://correo.autonoma.edu.co

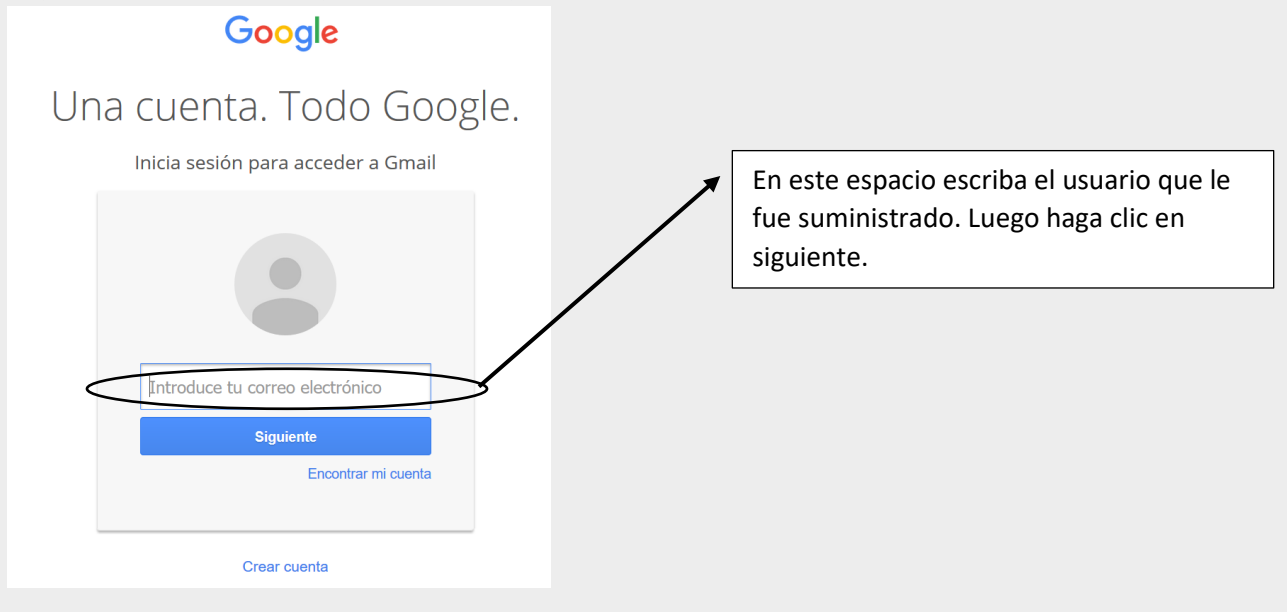

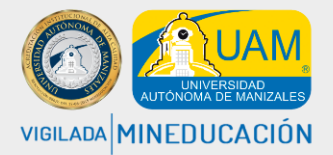

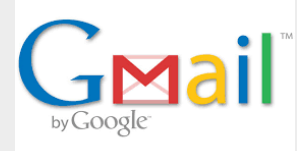

4. Ingrese la contraseña

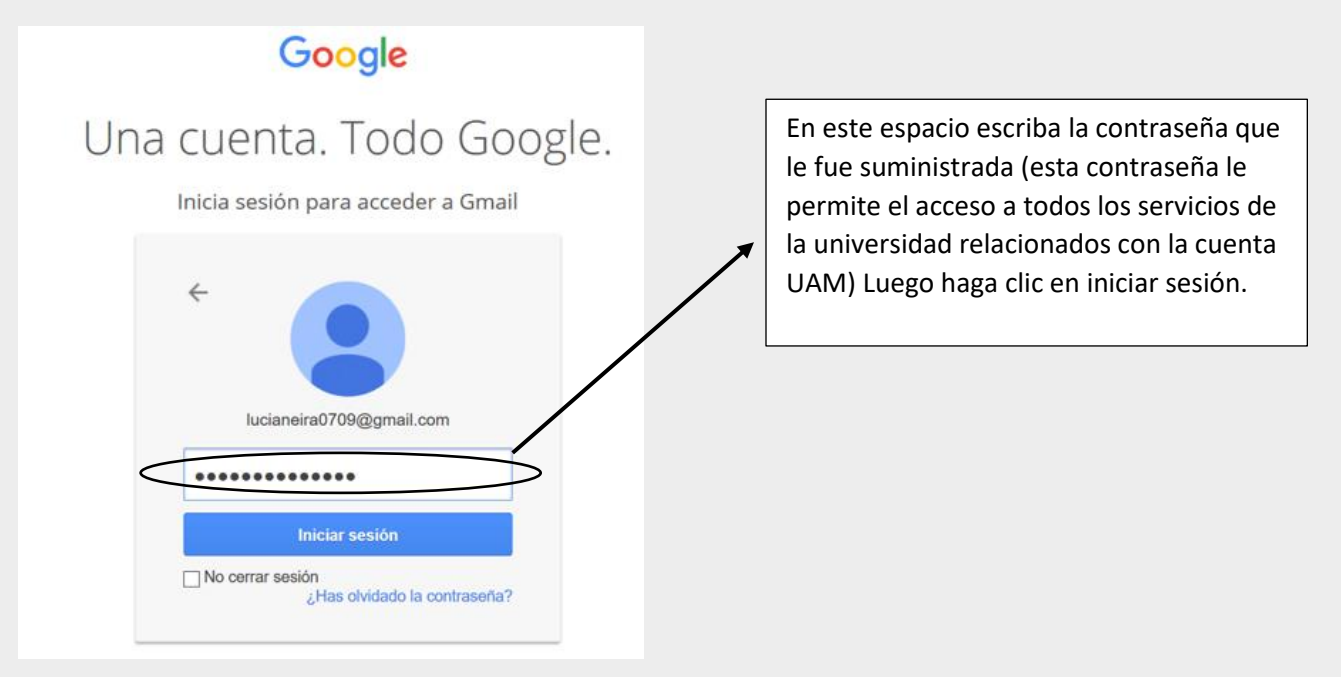

5. Al realizar los pasos anteriores aparece la siguiente ventana y posteriormente se abre el correo

|                                   | Cargando laur                     | a.santamarian@autonoma.edu.co                                                                                         |          |
|-----------------------------------|-----------------------------------|----------------------------------------------------------------------------------------------------|----------|
|                                   |                                   | - <u>२</u> Ш                                                                                                    | 0        |
| Correo -                          | □ ▼ C Más ▼                       |                                                                                                    | ¢        |
| REDACTAR                          | <ul> <li>No leídos</li> </ul>     |                                                                                                    |          |
| Recibidos<br>Destacados           |                                   | ¡Muy bien! Has leído todos tus mensajes de Recibidos.                                                                 |          |
| Enviados<br>Borradores            | <ul> <li>Todo lo demás</li> </ul> | <b>1–25</b> de                                                                                                    | muchas 💌 |
| UAM Manizales (44)                | Alvaro Ruiz Rodríguez             | LiderTGN123: Renovación de matrícula 2017-I - LiderTGN123 » Foros » Foro de Novedades » Renovación de matr            | 12 dic.  |
| Wix Team (21)<br>Más <del>▼</del> | 🗌 🙀 🕞 Wix.com                     | Descubre nuestras nuevas plantillas Sorpréndete con nuestras nuevas e increíbles plantillas, landing pages, porta     | 6 dic.   |
|                                   | 🗌 📩 🕞 Yadira R                    | PREMATRICULA 2017-1 - Apreciados estudiantes Cohorte 2015-02 En este correo encontrará adjunta la PREMATF @           | 5 dic.   |
|                                   | 🔲 📩 📄 Juan Felipe Ladron de Gu.   | Información importante.Prematricula, primer semestre 2017. LEER CON ATENCIÓN - Buenos dias estudiante, A co 🧔         | 2 dic.   |
|                                   | 🗌 📩 📄 Juan Felipe Ladron de Gu.   | Información importante sobre su prematricula para 2017. Leer con atención - Buenos dias estudiante, A continuació 👳   | 2 dic.   |
|                                   | 🗌 🚖 📄 Alvaro, yo (6)              | Mensaje nuevo de (Alvaro Ruiz Rodríguez) - Laura buenas tardes, ya te pre-inscribí en los cursos intersemestrales,    | 1 dic.   |
|                                   | Google                            | Se ha modificado tu dirección de correo electrónico alternativa - Se ha modificado tu dirección de correo electrónico | 30 nov.  |
|                                   | Alexander Rincón Rojas            | Mensaje nuevo de (Alexander Rincón Rojas) - Hoy cierre de actividades Buenas tardes estudiantes, el presente con      | 21 nov.  |
|                                   | Alexander Rincón Rojas            | Mensaje nuevo de (Alexander Rincón Rojas) - CIERRE DE ACTIVIDADES RECUERDEN QUE MAÑANA 21 DE NC                       | 20 nov.  |

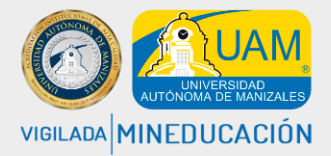

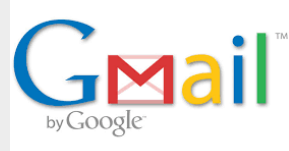

Recuerde que por el correo electrónico institucional tus líderes, docentes y consejeros te envían constantemente información de interés que debes revisar, adicionalmente te sirve para comunicarte con ellos.

Revisa el correo todos los días

Si el usuario o la contraseña no le llego al correo personal por favor comuníquese con el Centro de Servicios al Estudiante <u>serviciosuam@autonoma.edu.co</u>

### Ingreso al correo electrónico desde IntraUAM

1. Ingrese a la página de la Universidad http://www.autonoma.edu.co/

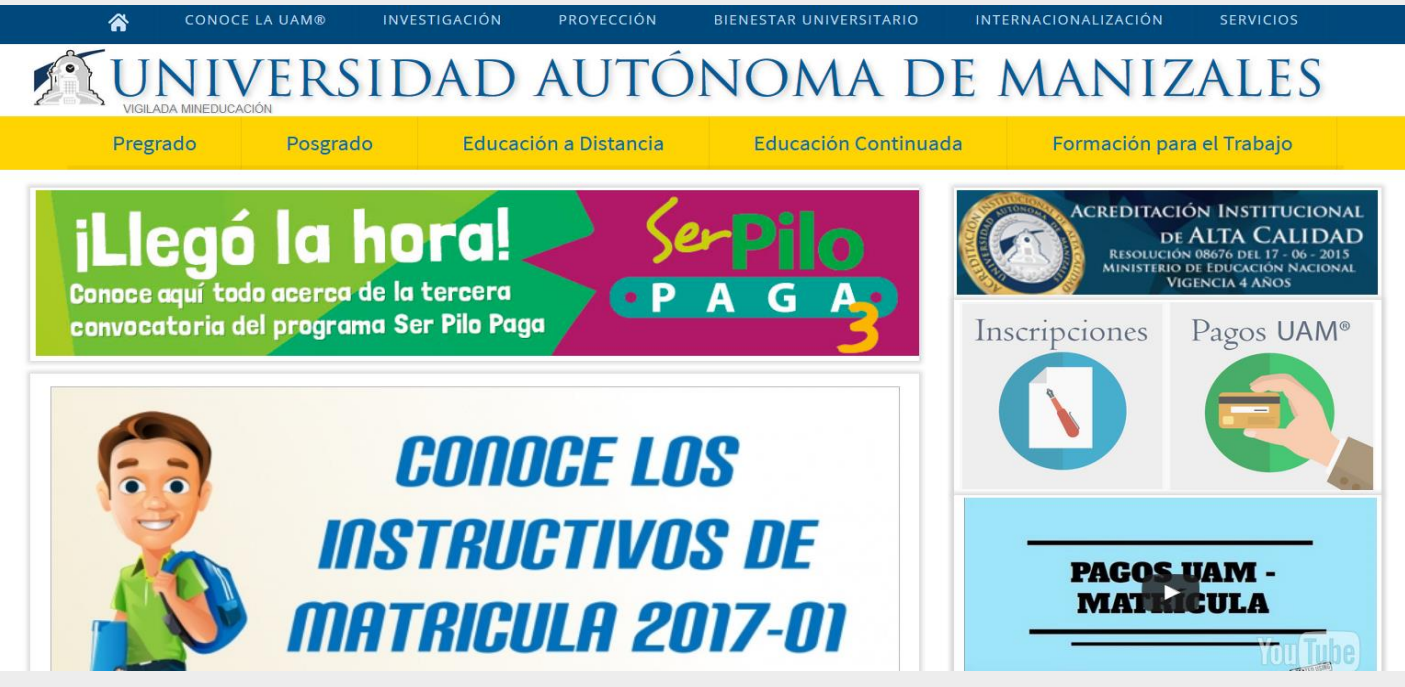

2. Haga clic en IntraUAM

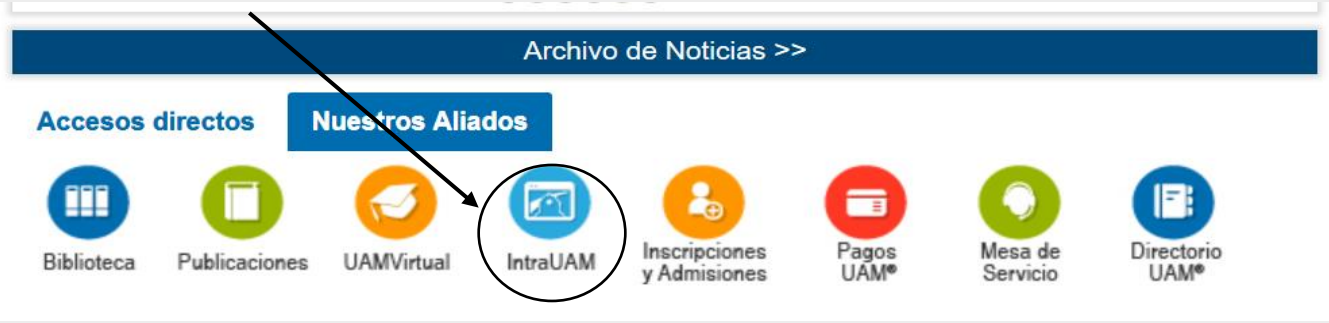

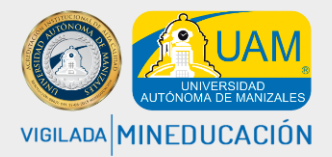

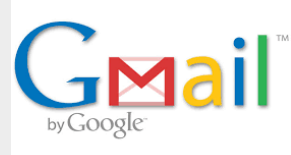

3. Diligencia los campos

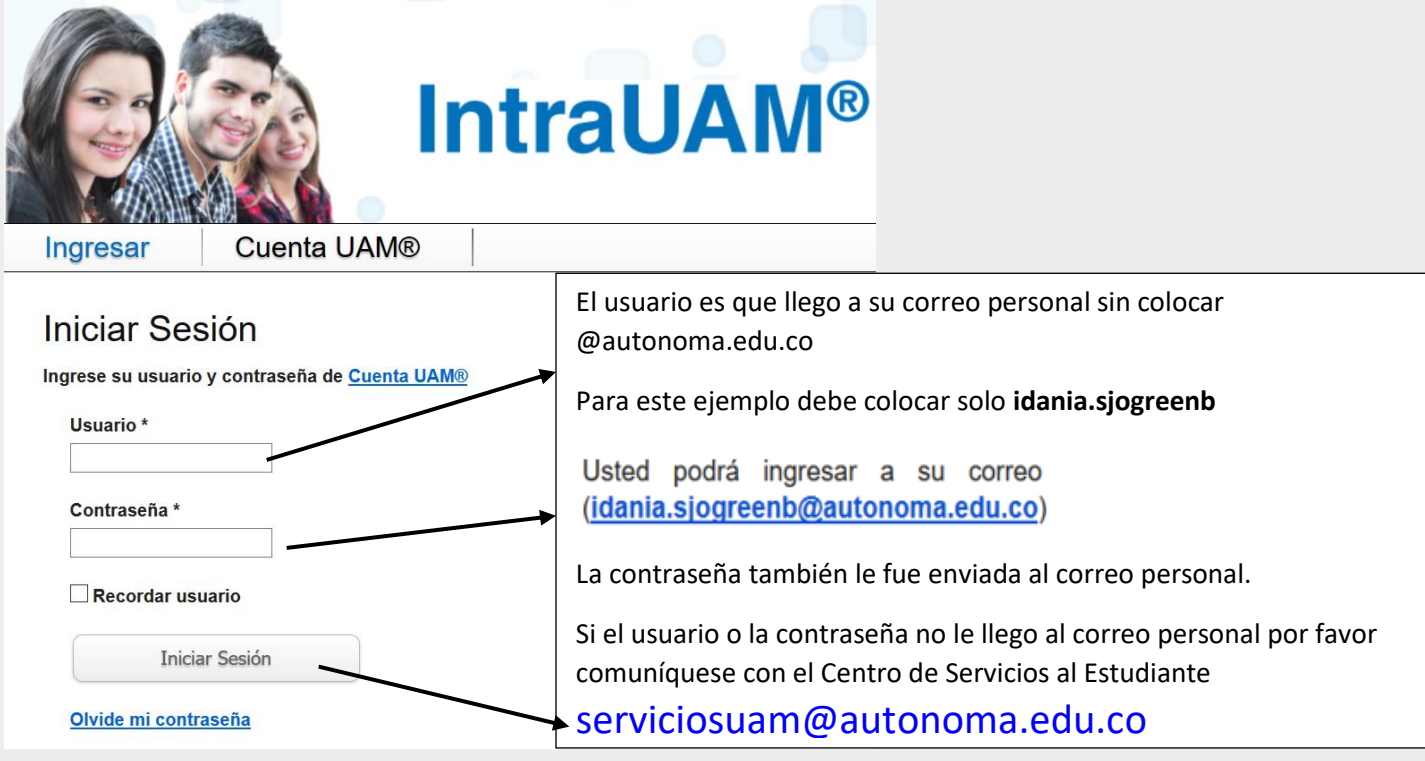

4. Al diligenciar los datos y hacer clic en Iniciar Sesión en la parte de servicios aparece la opción de correo.

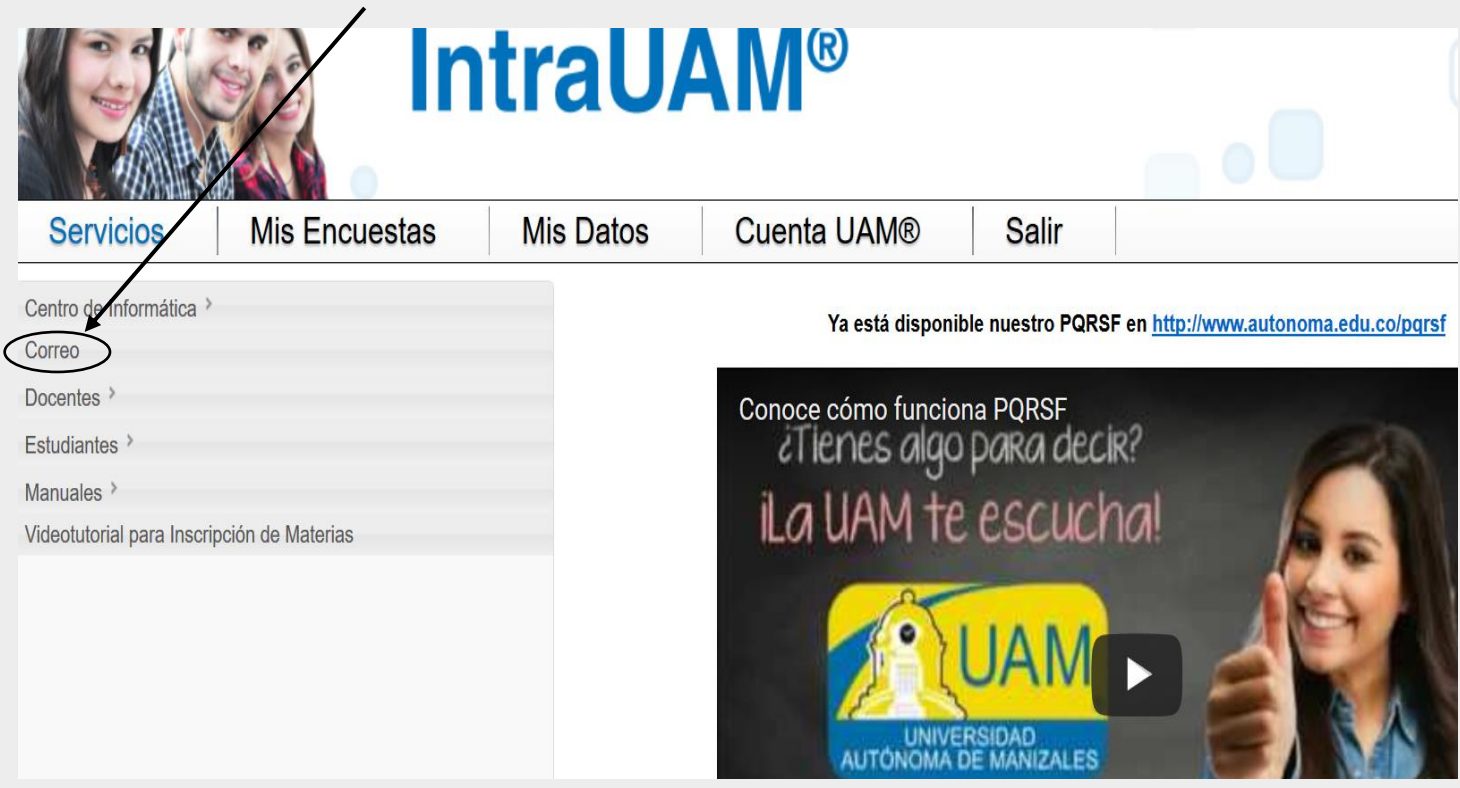

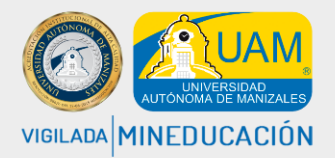

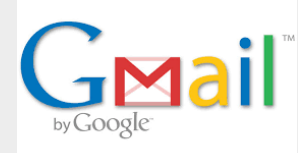

5. Al hacer clic en correo aparece la siguiente ventana

| Servicios | Mis Encuestas                                                                                            | Mis Datos                                                                     | Cuenta UAM®                                                                               | Salir                                                                                                    |
|-----------|----------------------------------------------------------------------------------------------------|-------------------------------------------------------------------------------|-------------------------------------------------------------------------------------------|----------------------------------------------------------------------------------------------------|
|           | Correo                                                                                                   | UAM®                                                                          | Dara apr                                                                                  | AM® TIC<br>ender, colaborar y enseñar                                                                                                    |
|           | Puede in                                                                                                 | Correo Institucional: r<br>La contraseña es la m<br>gresar al correo instituc | munoz@autonoma.edu.co<br>iisma de su <u>Cuenta UAM®</u><br>ional directamente a través de | <u>Gmail</u> .                                                                                                    |
|           | Ingresa a<br>correo.autonom                                                                              | a Acced<br>a.edu.co Usuario y                                                 | 2<br>de con tu<br>Contraseña ya puede                                                     | 3<br>LISTO!<br>s usar tu correo                                                                                                    |
|           | Correo.autonor                                                                                           | na.edu.co                                                                     |                                                                                           | reo.autonoma.edu.co                                                                                                    |
|           | Sign in to your accou<br>Universidad Autóno<br>Manizales<br>Usemame:<br>@autonom<br>Password:<br>Sign in | unt at<br>ma de<br>a.edu.co<br>Password:                                      | juan.perez<br>pautonoma.edu.co                                                            | C Mas     As     Comunicado     ★ ⇒ Comunicado     ★ ⇒ Desarrollo     ★ ⇒ UAMVirtual     ★ ⇒ Secretaría     ★ ⇒ Mercadeo     ★ ⇒ Registro     ★ ⇒ Rectoría |

6. Siga las instrucciones.

#### Si no tiene ni usuario y contraseña siga los siguientes pasos:

1. Haga clic en olvide mi contraseña

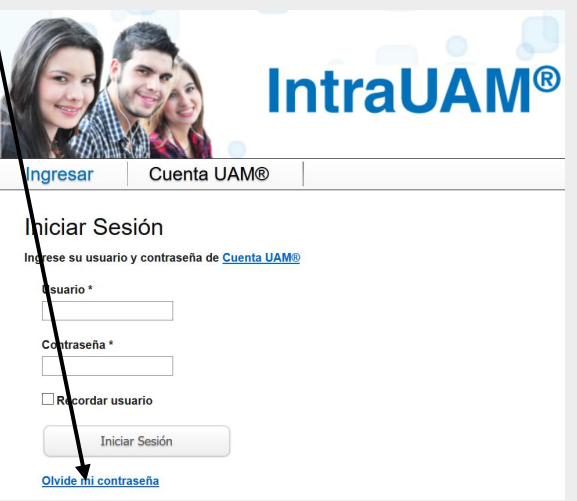

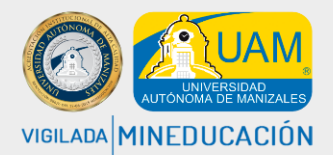

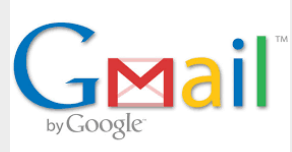

#### 2. Aparece la siguiente ventana. Diligencie los campos

| Cambiar Contraseña                | Restabl                           | ecer Contraseña                                                                                   | IntraUAM                                         |                                  |
|-----------------------------------|-----------------------------------|---------------------------------------------------------------------------------------------------|--------------------------------------------------|----------------------------------|
| Una vez<br>Si tienes              | diligencies los<br>inconvenientes | campos te enviaremos una nuo<br>s escribenos a gestec@autono                                      | eva contraseña a tu cor<br>ma.edu.co con una imá | reo personal.<br>Igen del error. |
| Escriba su documento de identidad |                                   | Cédula/Ti                                                                                         |                                                  |                                  |
|                                   |                                   | Usuario<br>El usuario se cargará automát<br>después de que digites el camp                        | icamente<br>o anterior.                          |                                  |
|                                   |                                   | Correo Personal<br>Si aún no has confirmado tu corr<br>puedes hacerlo ingresando a l              | eo personal<br>ntraUAM.                          |                                  |
|                                   |                                   | Confirmar Correo Perso<br>Para comprobar que esta direccio<br>electrónico es tuya, escríbela a co | onal<br>ón de correo<br>ontinuación.             |                                  |
|                                   |                                   | Restablecer                                                                                       |                                                  |                                  |
|                                   |                                   | Universidad Autónoma de M                                                                         | /anizales.                                       |                                  |

3. Al escribir su documento de identidad le aparecen los siguientes campos diligenciados:

| na vez diligencies los campo | s te enviaremos una nueva contra                                                                                  | raoaini a tu correo |                                                                                                    |
|------------------------------|----------------------------------------------------------------------------------------------------|---------------------|----------------------------------------------------------------------------------------------------|
| 7995                         | Cédula/TI                                                                                                    |                     | Usuario: Con este usuario ingresa a IntraUAM. Para el<br>usuario del correo la primera parte es la misma y solo<br>se le adiciona @autonoma.edu.co                                                                |
| El<br>des<br>e.sos           | Usuario<br>usuario se cargará automáticamente<br>spués de que digites el campo anterio<br>sa                      |                     | Por ejemplo, para ingresar al correo el usuario de esta persona es <u>e.sosa@autonoma.edu.co</u>                                                                                                    |
| Si aŭ<br>pu<br>ea***         | Correo Personal<br>in no has confirmado tu correo persoi<br>iedes hacerlo ingresando a IntraUAM.<br>***@gmail.com | al                  | Debe confirmar el correo personal, es decir debe<br>escribir su correo personal y debe coincidir con el<br>campo anterior                                                                                         |
| Para<br>elect                | Confirmar Correo Personal<br>comprobar que esta dirección de com<br>rónico es tuya, escribela a continuaci        | eo<br>m.            | Al hacer clic en restablecer le será enviado a su correo<br>personal la contraseña para que pueda ingresar a<br>intraUAM o al correo personal, en el mismo correo hay<br>una opción para que cambie la contraseña |

Cualquier duda y/o inquietud que tenga por favor comuníquese con el Centro de Servicios al Estudiante <u>serviciosuam@autonoma.edu.co</u>